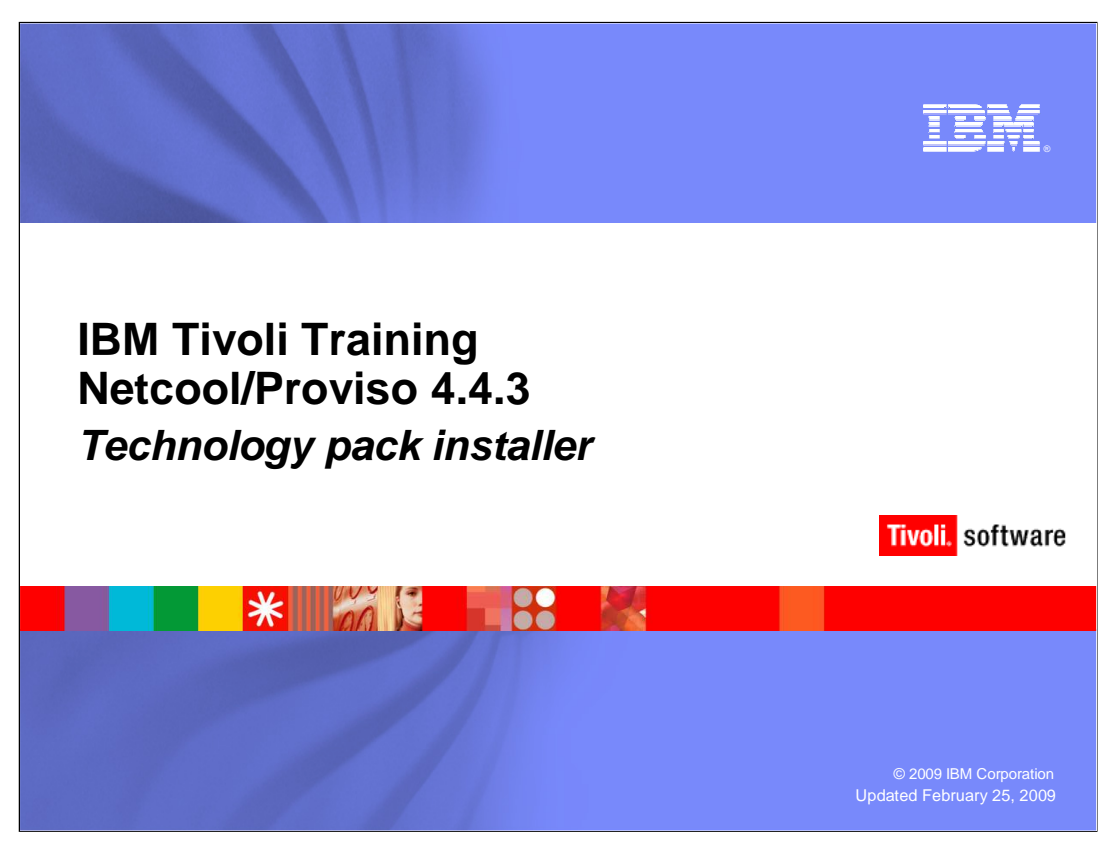

This IBM Education Assistant module examines the installation of stand-alone version 4.3-V Technology Packs in IBM Tivoli Netcool/Proviso 4.4.3.

IBM Tivoli has replaced the term Application Pack with Technology Pack. Over time the transition from Application Pack to Technology Pack will be complete in the Netcool/Proviso documentation. In this module, the term Technology Pack will be used interchangeably with Application Pack.

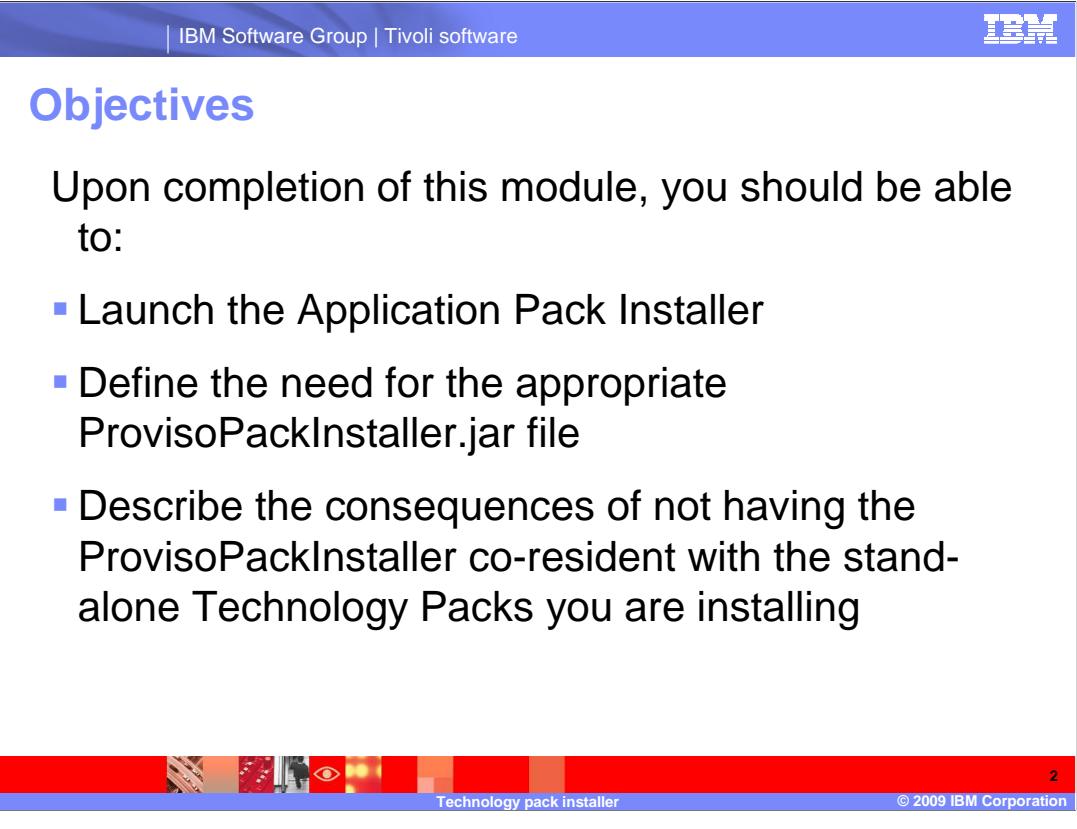

Upon completion of this module you should be able to:

Launch the application pack installer

Define the need for the appropriate ProvisoPackInstaller.jar file

Describe the consequences of not having the ProvisoPackInstaller co-resident with the standalone Technology Packs you are installing

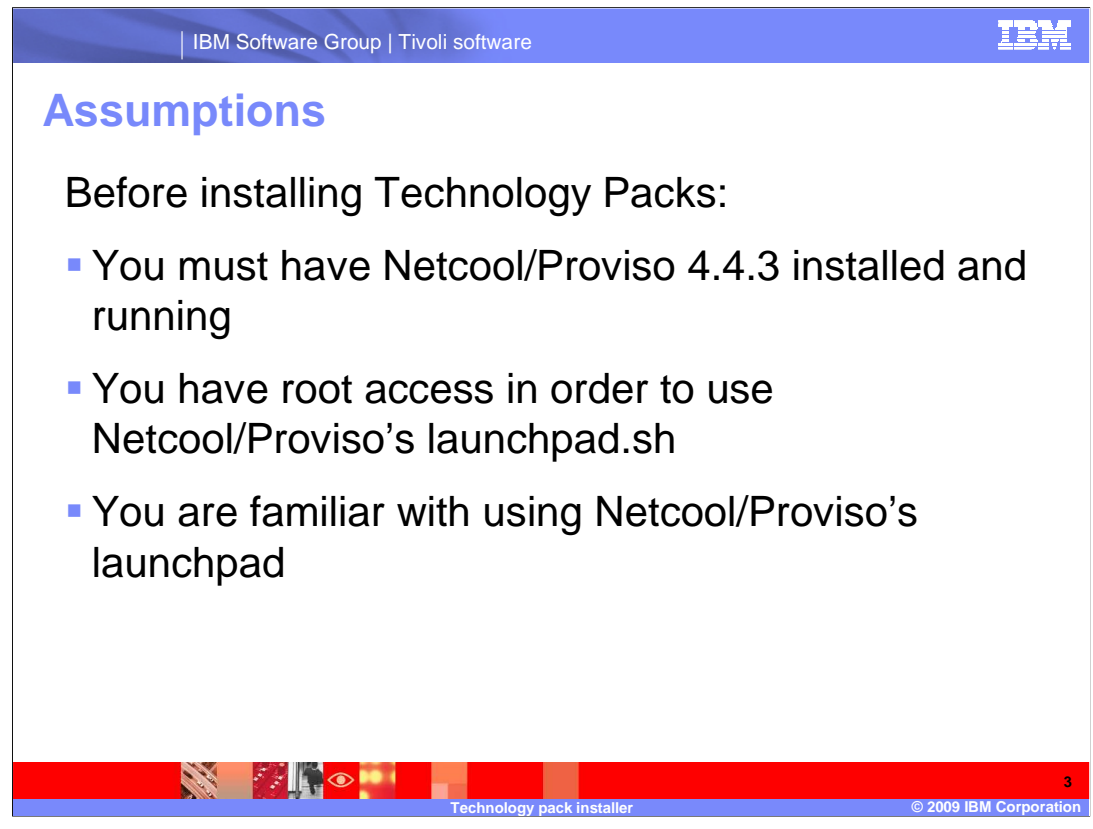

Before installing technology packs:

You must have Netcool/Proviso 4.4.3 installed and running

You must have root access in order to use Netcool/Proviso's launchpad.sh

You are familiar with using Netcool/Proviso's launchpad.sh

| IBM Software Group   Tivoli software                                                                                                    | IBM                  |
|----------------------------------------------------------------------------------------------------|----------------------|
| The launchpad.sh                                                                                                    |                      |
|                                                                                                    |                      |
| <pre># echo \$DISPLAY<br/>stundent114:1.0<br/># which firefox<br/>/usr/local/firefox/firefox<br/># pwd<br/>/export/Proviso443/proviso/SOLARIS<br/># 1s -1<br/>total 26<br/>drwxr-xr-x 4 root other 512 Jun 25 2008 DataBase<br/>drwxr-xr-x 4 root other 512 Jun 25 2008 DataChannel<br/>drwxr-xr-x 4 root other 512 Jun 25 2008 DataMart<br/>drwxr-xr-x 4 root other 512 Jun 25 2008 DataMart<br/>drwxr-xr-x 4 root other 512 Jun 25 2008 DataMart<br/>drwxr-xr-x 4 root other 512 Jun 25 2008 DataMart<br/>drwxr-xr-x 4 root other 512 Jun 25 2008 DataMart<br/>drwxr-xr-x 4 root other 512 Jun 25 2008 DataMart<br/>drwxr-xr-x 4 root other 512 Jun 25 2008 Install<br/>drwxr-xr-x 1 root other 1024 Jun 25 2008 Install<br/># ■</pre> |                      |
| Technology nack installer @ 2009                                                                                                    | 4<br>IBM Corporation |

Technology packs are installed using Netcool/Proviso's launchpad. You must have root access to run the launchpad. Ensure the display is set and your browser of choice is available. Change to the directory that contains the launchpad.sh (or have that directory in the path) and issue the launchpad.sh command.

| Install application pack         Image: Stall application pack         Image: Stall application pack | IBM |                                                                                                    | li software                                                                                                    | IBM Software Group   Tivo                                                                                                    |         |
|----------------------------------------------------------------------------------------------------|-----|----------------------------------------------------------------------------------------------------|----------------------------------------------------------------------------------------------------|----------------------------------------------------------------------------------------------------|---------|
| File:// - IBM Tivoli Netcool Proviso 4,4,3 Launchead - Mozilla Firefox         IBM software       IBM         IBM software       IBM         IBM software       IBM         IBM software       IBM         IBM software       IBM         IBM software       IBM         IBM software       IBM         IBM software       IBM         Image selection:       English         Welcome       Install Application Pack         Product Information       Install Application packs provide the necessary customizations to collectors to enable collection of data from different types of devices.         Install Application Pack       Upgrade Preparation         Netcool/Proviso Configuration       Provide the following information and click Install Application Pack to chet the installation of an explicition pack to chet the installation of the pack                                                                                                    |     |                                                                                                    | pack                                                                                                    | application                                                                                                    | Install |
| Welcome       Install Application Pack         Product Information       This option allows you to launch the installation of an application pack on a system.         Install Topology Editor       Application packs provide the necessary customizations to collectors to enable collection of data from different types of devices.         Install Application Pack       Upgrade Preparation         Vetcool/Proviso Configuration Update       Provide the following information and click Install Application Pack to etact the installation of an application pack to etact the installation of data from application pack could overwrite previous customizations. See the Installation Guide for assistance.                                                                                                    |     | zilla Firefox r I<br>IBM.<br>guage selection: English r                                                                                                    | li Netcool Proviso 4.4.3 Launchpe                                                                                                    | File:// - IBM Tivo                                                                                                    |         |
| Install Tivoli Netcool/Proviso<br>4.4.3 for Minimal Deployment       * DataMart home<br>directory       /opt/datamart         Start Tivoli Netcool/Proviso 4.4.3<br>Maintenance Deployer       * Java home directory       /ustr/java         Start Deployer       * Proviso user       pvuser         Exit       Install Application Pack.                                                                                                    |     | tallation of an application pack<br>y customizations to collectors<br>it types of devices.<br>ation pack could overwrite<br>callation Guide for assistance.<br>ick Install Application Pack to<br>ack.<br>datamart<br>ava<br>er | Install Application Pack This option allows you to launch on a system. Application packs provide the ner to enable collection of data from Updating a previously installed previous customizations. See to Provide the following information start the installation of an application bataMart home directory • DataMart home directory • Java home directory • Proviso user  Solution Install Application Proviso Install Application Proviso | Welcome<br>Product Information<br>Prerequisite Information<br>Install Topology Editor<br>Install Application Pack<br>Upgrade Preparation<br>Netcool/Proviso Configuration<br>Update<br>Install Tivoli Netcool/Proviso<br>4.4.3 for Minimal Deployment<br>Start Tivoli Netcool/Proviso 4.4.3<br>Maintenance Deployer<br>Start Deployer<br>Exit |         |

Select **Install Application Pack** from the list on the left side of the launchpad. Ensure that the DataMart home directory is correct as well as the Java home and that the appropriate user name is supplied for Pvuser. Click **Install Application Pack**.

| IBM Software Group   Tivoli software                            | iem |
|-----------------------------------------------------------------|-----|
| Select application pack directory                               |     |
|                                                                 |     |
| file:// - Select the Application Pack setup directory Mozilla   | Fir |
| Select the Application Pack installation setup directory or CD. |     |
| /export/Proviso443/proviso/SOLARIS/                             |     |
| OK Cancel Browse                                                |     |
|                                                                 |     |
|                                                                 |     |
|                                                                 |     |
| Stopped                                                         |     |
|                                                                 |     |
|                                                                 | 6   |

The Application Pack Installer requires you to select the installation directory. This is the directory where the ProvisoPackInstaller.jar for this Technology Pack version is located as well as the specific technology packs that you want to install.

| IBM Software Group   Tivoli software                                                                                                    | IBM                 |
|----------------------------------------------------------------------------------------------------|---------------------|
| Technology pack directories                                                                                                    |                     |
| <pre>\$ pwd<br/>/export/home/pvuser<br/>\$ ls -1<br/>total 14<br/>drwxr=xr=x 2 pvuser staff 512 Feb 4 09:10 AP4.3-U<br/>drwxr=xr=x 2 pvuser staff 512 Feb 4 09:08 AP-test<br/>rw=r=r== 1 pvuser staff 136 Jan 22 13:00 local.cshrc<br/>rw=r=r== 1 pvuser staff 157 Jan 22 13:00 local.login<br/>rw=r=r== 1 pvuser staff 174 Jan 22 13:00 local.profile<br/>rw=r=r== 1 pvuser staff 743 Jan 22 14:32 vpd.properties<br/>\$</pre> |                     |
|                                                                                                    | 7<br>RM Corporation |

It is helpful to have assigned directories to store versions of technology packs. In this example a directory has been created for each Technology Pack version that is used. The version specific ProvisoPackInstaller.jar file should be located in the appropriate version directory.

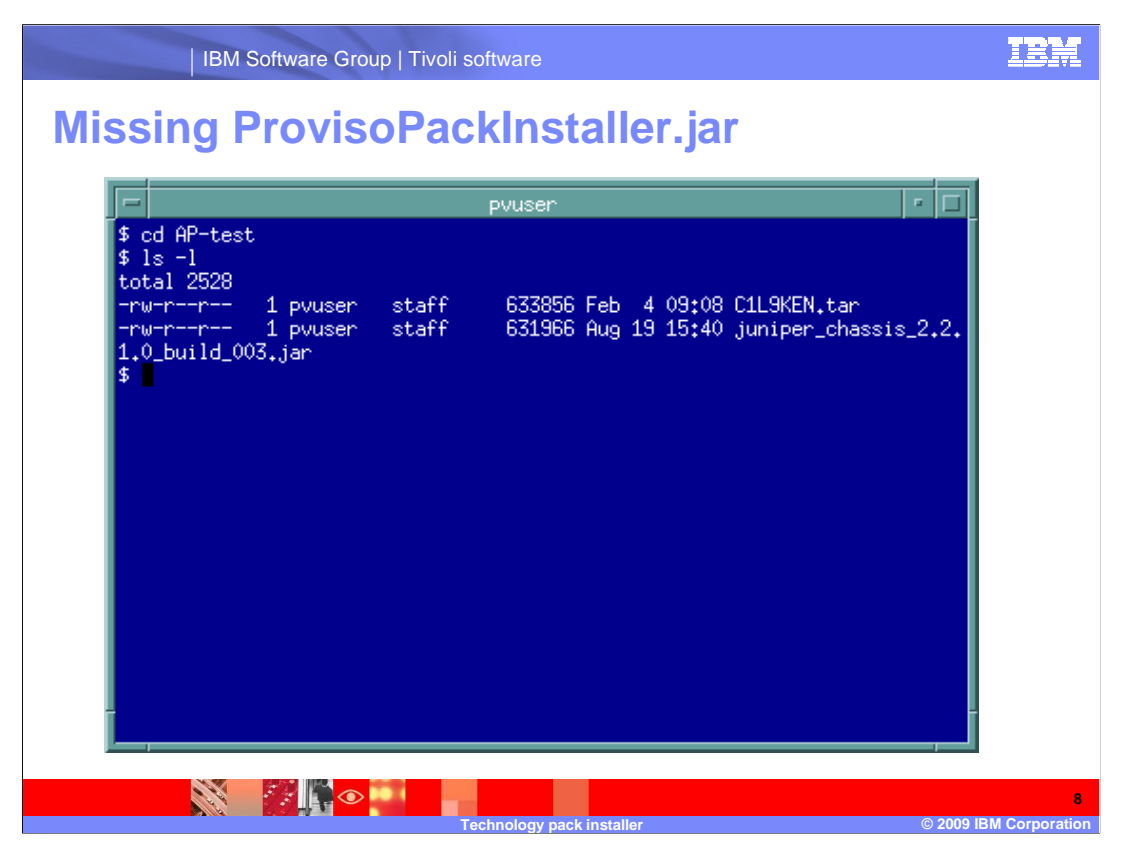

This example shows the content of the AP-test technology pack directory. There is a standalone Juniper chassis technology pack in it. Notice that a ProvisoPackInstaller.jar file is not located in it.

| IE       | BM Software Group   Tivoli software   |                      | IBM             |
|----------|---------------------------------------|----------------------|-----------------|
| Select o | lirectory of techno                   | logy packs           |                 |
|          | Select direc                          | tory                 |                 |
|          | Look in: 7                            | 7 🔯 🟠 🔽              |                 |
|          | Name 🗸 Size                           | Last Modified 🖪      |                 |
|          | ©TT_DB                                | 12/31/08 12:50:13 PM |                 |
|          | Din                                   | 12/31/08 12:46:28 PM |                 |
|          | Codev                                 | 12/31/08 01:15:16 PM |                 |
|          | Codevices                             | 12/31/08 12:50:20 PM |                 |
|          | Cetc                                  | 01/22/09 02:28:21 PM |                 |
|          | i i i i i i i i i i i i i i i i i i i | 01/19/09 11:52:14 AM |                 |
|          | Chome                                 | 01/19/09 12:09:48 PM |                 |
|          | Ekernel                               | 12/31/08 12:48:53 PM |                 |
|          | Cib                                   | 12/31/08 01:14:07 PM |                 |
|          | Directory <u>n</u> ame:               |                      |                 |
| -        | ☐ Show hidden files and directories   | Cancel Select        |                 |
|          |                                       |                      |                 |
| 8        |                                       |                      |                 |
|          | Technology pack ins                   | staller© 2009        | IBM Corporation |

Select the directory where the standalone technology pack to be installed is located using the browse tool.

|        | IBM Software Group   Tivoli software            | IBM                    |
|--------|-------------------------------------------------|------------------------|
| Select | ted directory                                   |                        |
|        |                                                 |                        |
|        | Select directory                                |                        |
|        | Look in: /export/home/pvuser 📝 🏠 🏠              |                        |
|        | Name 🗸 Size Last Modified 🛤                     |                        |
|        | CAP-test 02/04/09 09:08:18 AM                   |                        |
|        | CAP4.3-U 02/04/09 09:10:35 AM                   |                        |
|        |                                                 |                        |
|        | Directory <u>n</u> ame: AP-test                 |                        |
|        | Show hidden files and directories Cancel Select |                        |
|        | Technology pack installer © 2009                | 10<br>BIBM Corporation |

In this example the AP-test is selected. Recall that the ProvisoPackInstaller.jar file is not included with the Juniper chassis standalone technology pack in the directory.

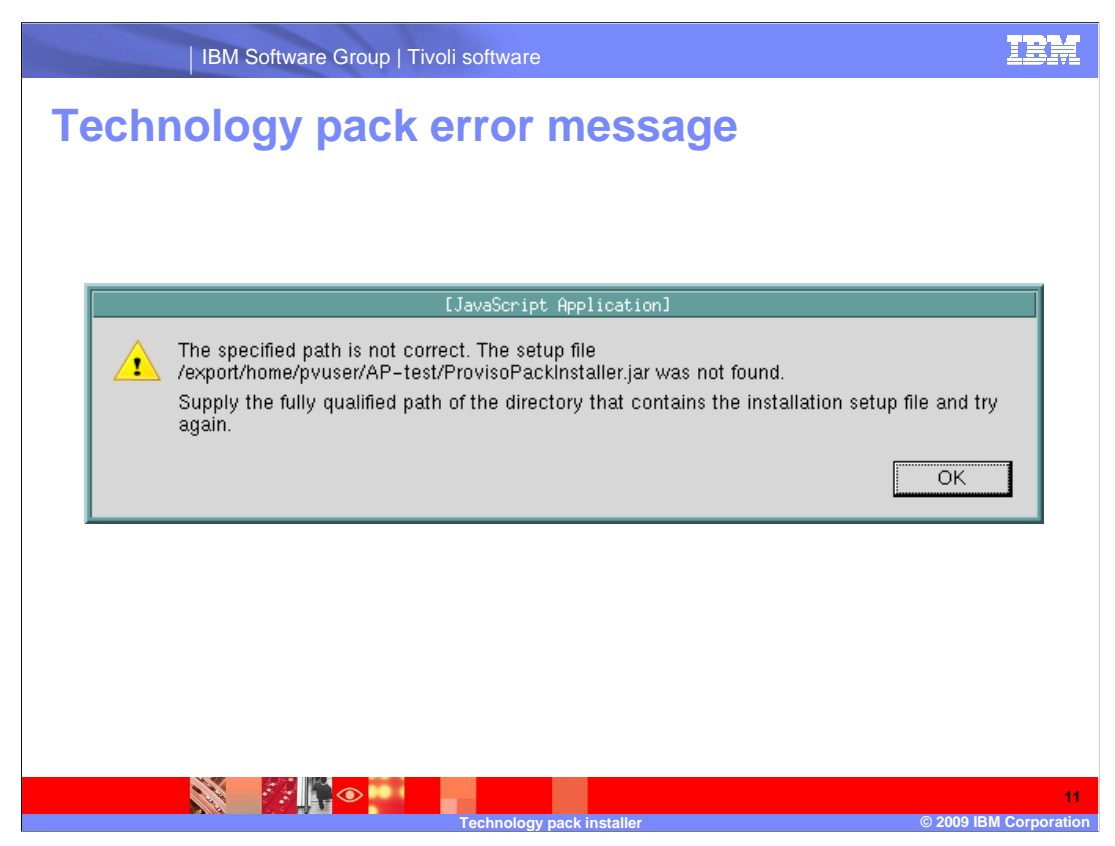

After selecting AP-test as the source directory, this error is shown. This is the notice returned when the ProvisoPackInstaller.jar is not found in the source directory.

| IBM Software Gro                            | up   Tivoli :  | software                                                          | IBM   |
|---------------------------------------------|----------------|-------------------------------------------------------------------|-------|
| AP4.3-V with P                              | rovis          | oPackInstaller.iar                                                |       |
|                                             |                |                                                                   |       |
|                                             |                | pvuser                                                            | •     |
| \$ cd AP4.3-V<br>\$ ls -1<br>total 43658    |                |                                                                   |       |
| -rw-rr 1 pvuser                             | staff          | 4689920 Feb 4 08:06 C19XPEN.tar                                   |       |
| -rw-rr 1 pvuser                             | staff          | 4472832 Jan 23 08:43 C1L9GEN.tar                                  |       |
| -rw-rr 1 pvuser                             | staff          | 1335296 Jan 23 08:43 U1L9JEN.tar<br>27255 Eab / 09:07 C119/EN tar |       |
| -rw-rr 1 pvuser                             | staff          | 4687929 Jun 3 2008 cisco emts 2 1                                 | 1 о Б |
| uild_003.jar                                | - Coarr        | 1001020 0001 0 2000 01000_0000_2:11                               |       |
| -rw-rr 1 1003<br>_build_3.jar               | staff          | 1333458 Aug 19 15:40 cisco_device_2.                              | 2,1,0 |
| -rw-rw-r 1 pvuser<br>roviso_4.4.3_InstallLo | staff<br>g.log | 4476 Feb 3 08:26 IBM_Tivoli_Netc                                  | 001_P |
| -rw-rr 1 pvuser<br>1.0_build_003.jar        | staff          | 631966 Aug 19 15:40 juniper_chassis                               | _2.2. |
| -rw-rr 1 1003<br>.jar<br>\$                 | staff          | 4470876 Aug 19 15:40 ProvisoPackInst                              | aller |
|                                             |                |                                                                   |       |
|                                             |                |                                                                   | 1'    |

The contents of the AP4.3-V directory are shown. The ProvisoPackInstaller.jar file is highlighted. This ProvisoPackInstaller.jar is specific to the technology packs that are in the 4.3-V version. Use of one version's ProvisoPackInstaller with another version's technology packs is not recommended or supported.

|      | IBM Software Group   Tivoli softwar | e                       | IBM                      |
|------|-------------------------------------|-------------------------|--------------------------|
| AP4. | 3-V selected                        |                         |                          |
|      |                                     |                         |                          |
|      | Select c                            | lirectory               |                          |
|      | Look in: /export/home/pvuser        | 7 😭 🕥                   |                          |
|      | Name $ abla Size$                   | Last Modified           |                          |
|      | CAP-test                            | 02/04/09 09:08:18 AM    |                          |
|      | 🗁 AP4.3-U                           | 02/04/09 09:10:35 AM    |                          |
|      | CAP4.3-V                            | 02/04/09 08:18:50 AM    |                          |
|      |                                     |                         |                          |
|      |                                     |                         |                          |
|      |                                     |                         |                          |
|      |                                     |                         |                          |
|      |                                     |                         |                          |
|      |                                     |                         |                          |
|      | Directory <u>n</u> ame: AP4.3-V     |                         |                          |
|      | ☐ Show hidden files and director    | ies Cancel Select       |                          |
| 1    |                                     |                         |                          |
|      |                                     |                         |                          |
|      | Technolog                           | gv pack installer © 200 | 13<br>19 IBM Corporation |

The AP4.3-V directory is now selected. The previous slide showed that the ProvisoPackInstaller.jar file was in this directory. Click Select.

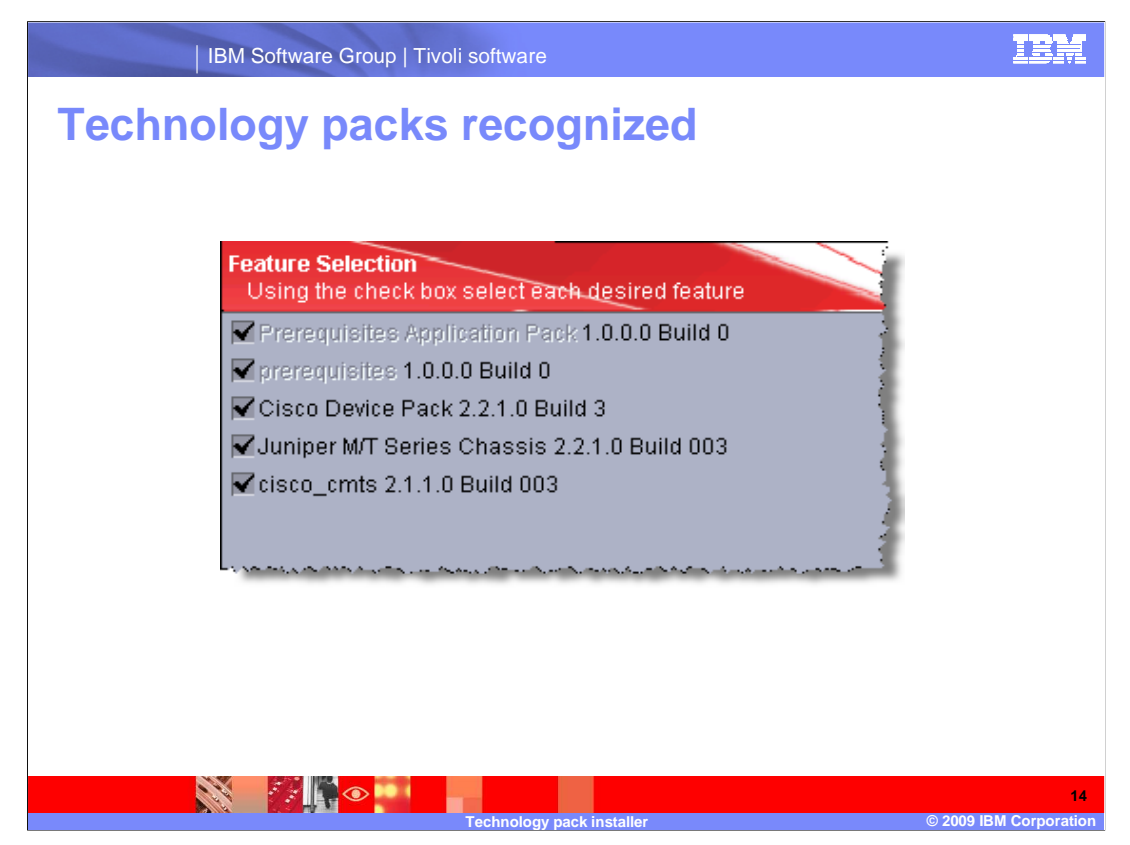

The Application Pack Installer now recognizes the standalone technology packs. From here the appropriate packs to install can be selected.

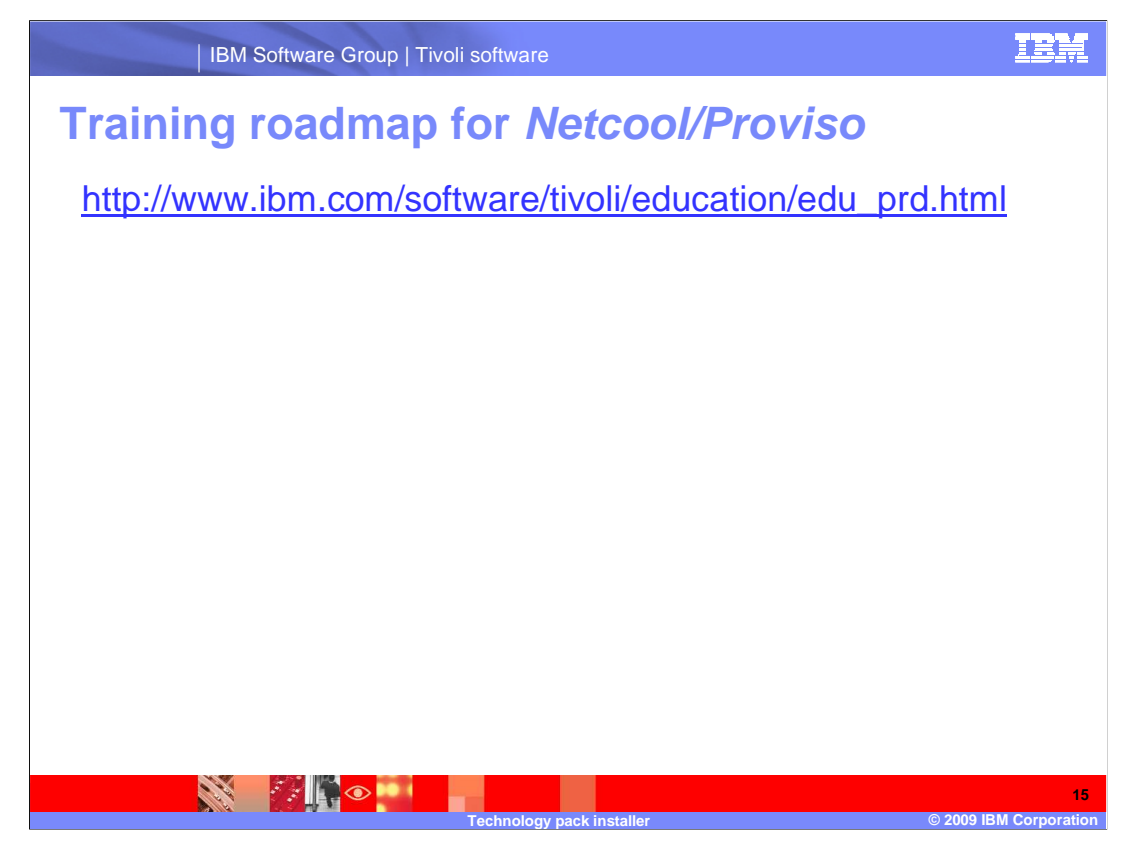

Copy and paste the link provided into the browser of your choice to explore the training roadmap for Netcool/Proviso.

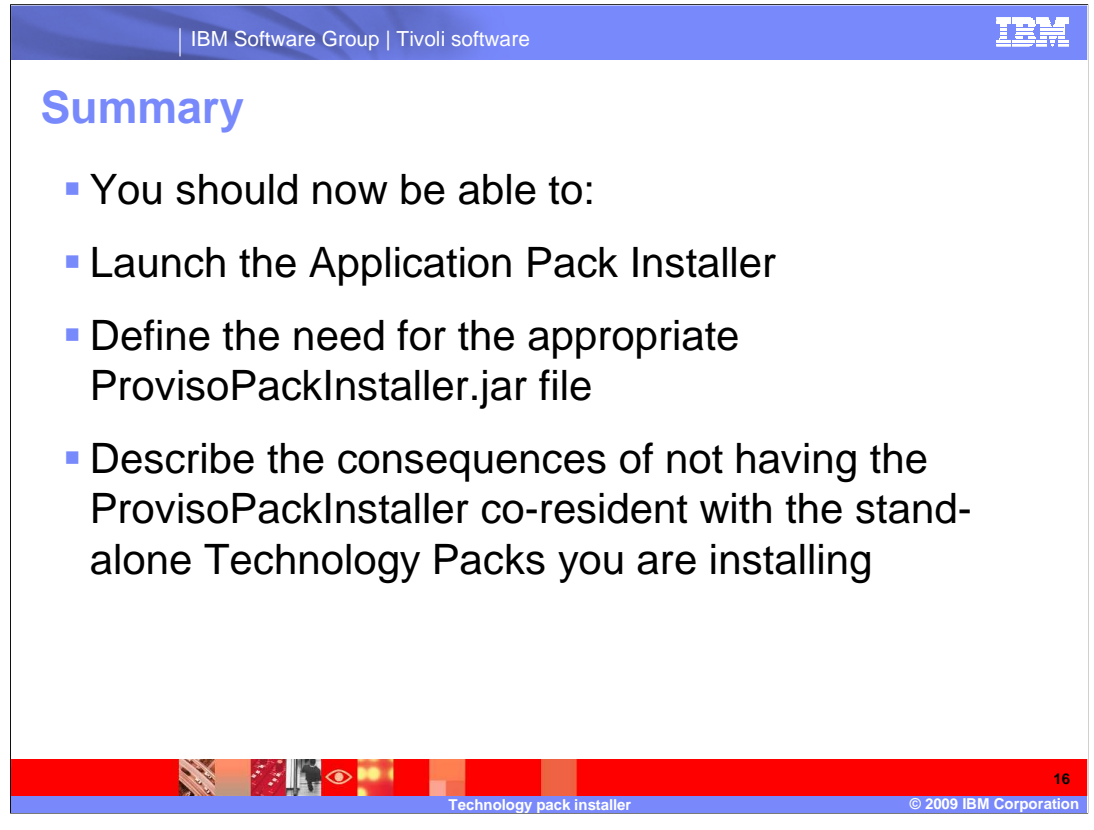

You should now be able to:

Launch the application pack installer

Define the need for the appropriate ProvisoPackInstaller.jar file

Describe the consequences of not having the ProvisoPackInstaller co-resident with the standalone Technology Packs you are installing

## Trademarks, copyrights, and disclaimers

IBM, the IBM logo, ibm.com, and the following terms are trademarks or registered trademarks of International Business Machines Corporation in the United States, other countries, or both: Tivoli

If these and other IBM trademarked terms are marked on their first occurrence in this information with a trademark symbol (® or ™), these symbols indicate U.S. registered or common law trademarks owned by IBM at the time this information was published. Such trademarks may also be registered or common law trademarks in other countries. A current list of other IBM trademarks is available on the Web at "Copyright and trademark"

Other company, product, or service names may be trademarks or service marks of others.

Product data has been reviewed for accuracy as of the date of initial publication. Product data is subject to change without notice. This document could include technical inaccuracies or typographical errors. IBM may make improvements or changes in the products or programs described herein at any time without notice. Any statements regarding IBM's future direction and intent are subject to change or withdrawal without notice, and represent goals and objectives only. References in this document to IBM products, programs, or services does not imply that IBM intends to make such products, programs or services available in all countries in which IBM operates or does business. Any reference to an IBM Program Product in this document is not intended to state or imply that only that program product may be used. Any functionally equivalent program, that does not infringe IBM's intellectual property rights, may be used instead.

THE INFORMATION PROVIDED IN THIS DOCUMENT IS DISTRIBUTED 'AS IS' WITHOUT ANY WARRANTY, EITHER EXPRESS OR IMPLIED. IBM EXPRESSLY DISCLAIMS ANY WARRANTIES OF MERCHANTABILITY, FITNESS FOR A PARTICULAR PURPOSE OR NONINFRINGEMENT. IBM shall have no responsibility to update this information. IBM products are warranted, if at all, according to the terms and conditions of the agreements (for example. IBM Customer Agreement, Statement of Limited Warranty, International Program License Agreement, etc.) under which they are provided. Information concerning non-IBM products was obtained from the suppliers of those products, their published announcements or other publicity available sources. IBM has not tested those products in connection with this publication and cannot confirm the accuracy of performance, compatibility or any other claims related to non-IBM products.

IBM makes no representations or warranties, express or implied, regarding non-IBM products and services.

The provision of the information contained herein is not intended to, and does not, grant any right or license under any IBM patents or copyrights. Inquiries regarding patent or copyright licenses should be made, in writing, to:

IBM Director of Licensing IBM Corporation North Castle Drive Armonk, NY 10504-1785 U.S.A.

Performance is based on measurements and projections using standard IBM benchmarks in a controlled environment. All customer examples described are presented as illustrations of how those customers have used IBM products and the results they may have achieved. The actual throughput or performance that any user will experience will vary depending upon considerations such as the amount of multiprogramming in the user's job stream, the I/O configuration, the storage configuration, the and the workload processed. Therefore, no assurance can be given that an individual user will achieve throughput or performance improvements equivalent to the ratios stated here.

© Copyright International Business Machines Corporation 2009. All rights reserved.

Note to U.S. Government Users - Documentation related to restricted rights-Use, duplication or disclosure is subject to restrictions set forth in GSA ADP Schedule Contract and IBM Corp.

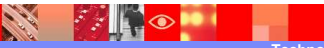

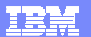

© 2009 IBM Corpor